| B.E.P. "des Mét<br>Fiche de travaux li<br>réalisation<br>Titre : <b>Zelio</b>                                                                                                    | iers de l'Él<br>iés à des a | ectrot<br>ctivité | echniqu<br>es de | Repère : tp2.12<br>Niveau : 2Met                                                                                                    |
|----------------------------------------------------------------------------------------------------|-----------------------------|-------------------|------------------|----------------------------------------------------------------------------------------------------|
| Lieu d'activité? Zone de réalisation                                                                                                    | Systèm                      | e ou se           | ous-syst         | ème : store somfy                                                                                                    |
| Définition des activités confiée à l'élève                                                                                                    | <u> </u>                    |                   |                  | Énoncé des objectifs :                                                                                                    |
| 1-Préreguis :                                                                                                    |                             |                   |                  | Fonctions et Tâches                                                                                                    |
| •                                                                                                    |                             |                   |                  | :                                                                                                    |
| <b>2-En ayant à votre disposition :</b><br>-le dossier<br>-la notice du zelio<br>-L'outillage                                                                                                    |                             |                   |                  | <b>T3 CONSTRUCTION ET</b><br><b>INSTALLATION</b><br>5-RACCORDER les<br>appareils.                                                                                                    |
| <ul> <li>de répondre sur feuille au travail dem</li> <li>de câbler selon le cahier des charges</li> <li>d'effectuer les mesures</li> <li>de comparer avec les calculs</li> <li>de faire le schéma de principe</li> </ul> 4-Critères d'évaluation :<br>Le câblage est de bonne qualité. | nandé                       |                   |                  | Savoirs associés :<br><u>Domaines :S3</u><br><u>Installation -</u><br><u>Equipement.</u><br><u>Savoirs :S3 Installation</u><br><u>- Equipement.</u><br><u>Connaissances</u><br>Schémas électriques et |
| Compte rendu des activités                                                                                                    | Acquis                      | ~                 | Non              | représentations                                                                                                    |
|                                                                                                    | 1                           | acquis            | acquis           | <u>grapniques</u><br>normalisées, repérage                                                                                                    |
| Role des appareils                                                                                                    | 1                           | 0.5               | 0                | des schémas.                                                                                                    |
| Estiletique generale                                                                                                    | 1                           | 0.5               | 0                | Etro conchio do:                                                                                                    |
| Fonctionnement chauffage                                                                                                    | 1                           | 0.5               | 0                | Réaliser les                                                                                                    |
| Fonctionnement PC                                                                                                    | 1                           | 0.5               | 0                | opérations relatives                                                                                                    |
| Fonctionnement TBT                                                                                                    | 4                           | 2                 | 0                | au raccordement des                                                                                                    |
| Tableau de mesures                                                                                                    | 4                           | 2                 | 0                | <u>apparells par</u><br>différents types de                                                                                                    |
| Tableau de calculs                                                                                                    | 4                           | 2                 | 0                | conducteurs.                                                                                                    |
| commentaires                                                                                                    | 1                           | 0.5               | 0                |                                                                                                    |
| Schéma                                                                                                    | 2                           | 1                 | 0                | Compétences :                                                                                                    |
| Le temps imparti est respecté                                                                                                    | 0                           | -1                | -2               | Capacité :C3<br>Intervenir<br>Compétence :C31<br>Réaliser                                                                                                    |
|                                                                                                    |                             |                   |                  |                                                                                                    |
| Observations :                                                                                                    | Note :                      |                   |                  | Temps prévu (en heures) : 3                                                                                                    |
|                                                                                                    | Nom de l'élè                | ve :              |                  |                                                                                                    |

# STORE SOMFY

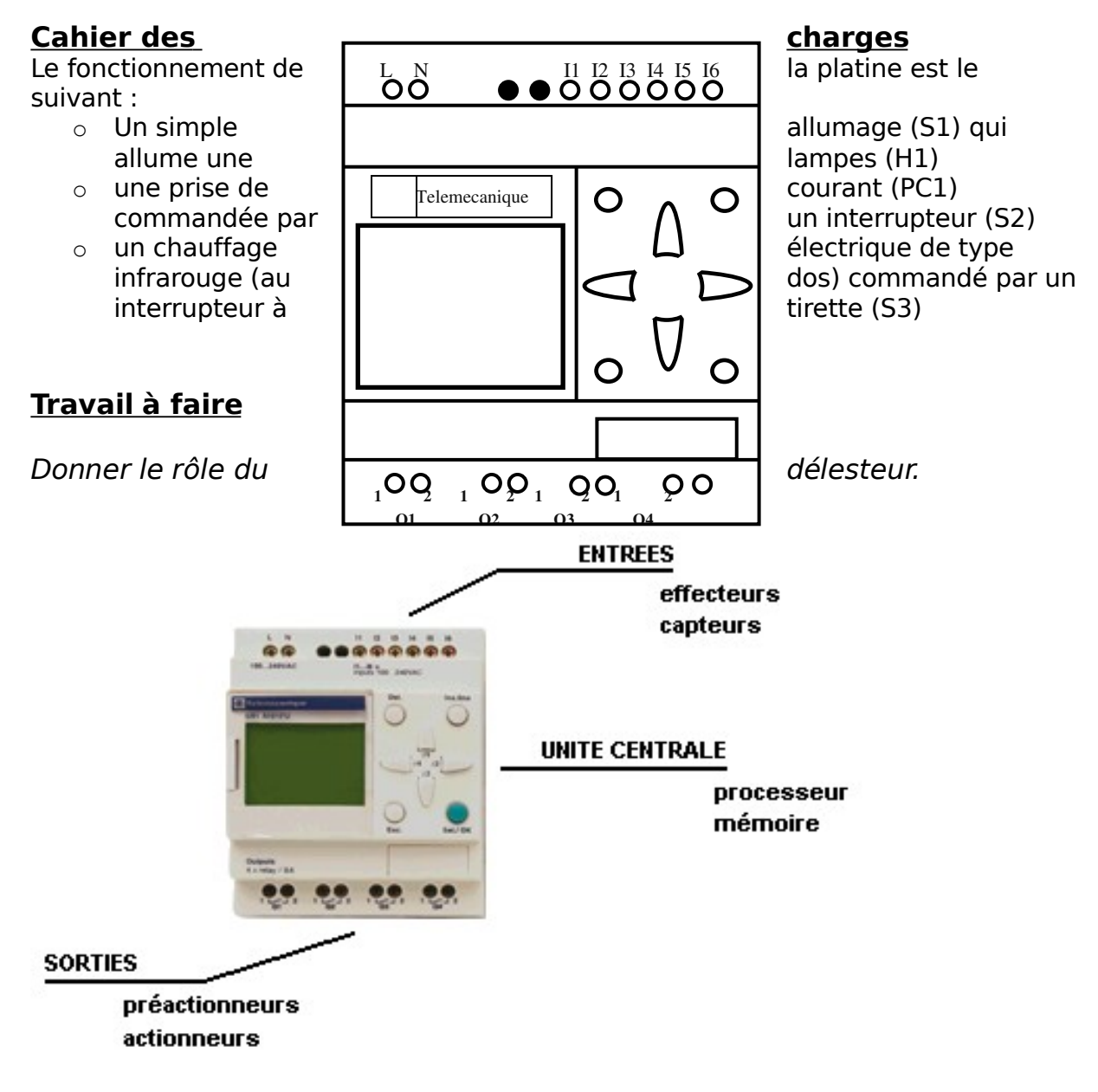

Donner le rôle du compteur d'énergie.

Câbler le panneau pour pouvoir délester la prise de courant lorsque la lampe et le chauffage fonctionne.

#### Faire vérifier le bon fonctiomement au professeur

*Remplir le tableau suivant d'après vos mesures (pour l'énergie, basez-vous sur une minute)* 

| Mesure Tension U Intensité I (a) Puissance P Energie V | W |
|--------------------------------------------------------|---|
|--------------------------------------------------------|---|

|                | (v) | (w) | (w/h) |
|----------------|-----|-----|-------|
| Aucun appareil |     |     |       |
| Lampe seule    |     |     |       |
| Chauffage seul |     |     |       |
| Prise seule    |     |     |       |
| Lampe et prise |     |     |       |
| Lampe et       |     |     |       |
| chauffage      |     |     |       |

# AIDE ZELIO-SOFT

# LANCEMENT

# SAISIE ET IMPRESSION D'UN PROGRAMME

- 1- Les entrées Tout ou Rien (I)
- 2- Les touches du module (Z)
- **3-** Les sorties Tout ou Rien (Q)
- **4-** Bits internes (M)
- 5- Liaisons entre éléments
- 6- Couper, copier, coller, supprimer et insérer
- 7- Impression

# TEMPORISATEURS

# **BLOCS COMPARAISONS ET COMPTEURS**

- 1- Les blocs comparaisons ou analogiques (A)
- **2-** Les blocs compteurs (C)

# HORLOGES

# **BLOC TEXTES**

# **TEST DE COHERENCE ET SIMULATION**

# TRANSFERT ET MISE EN RUN / STOP

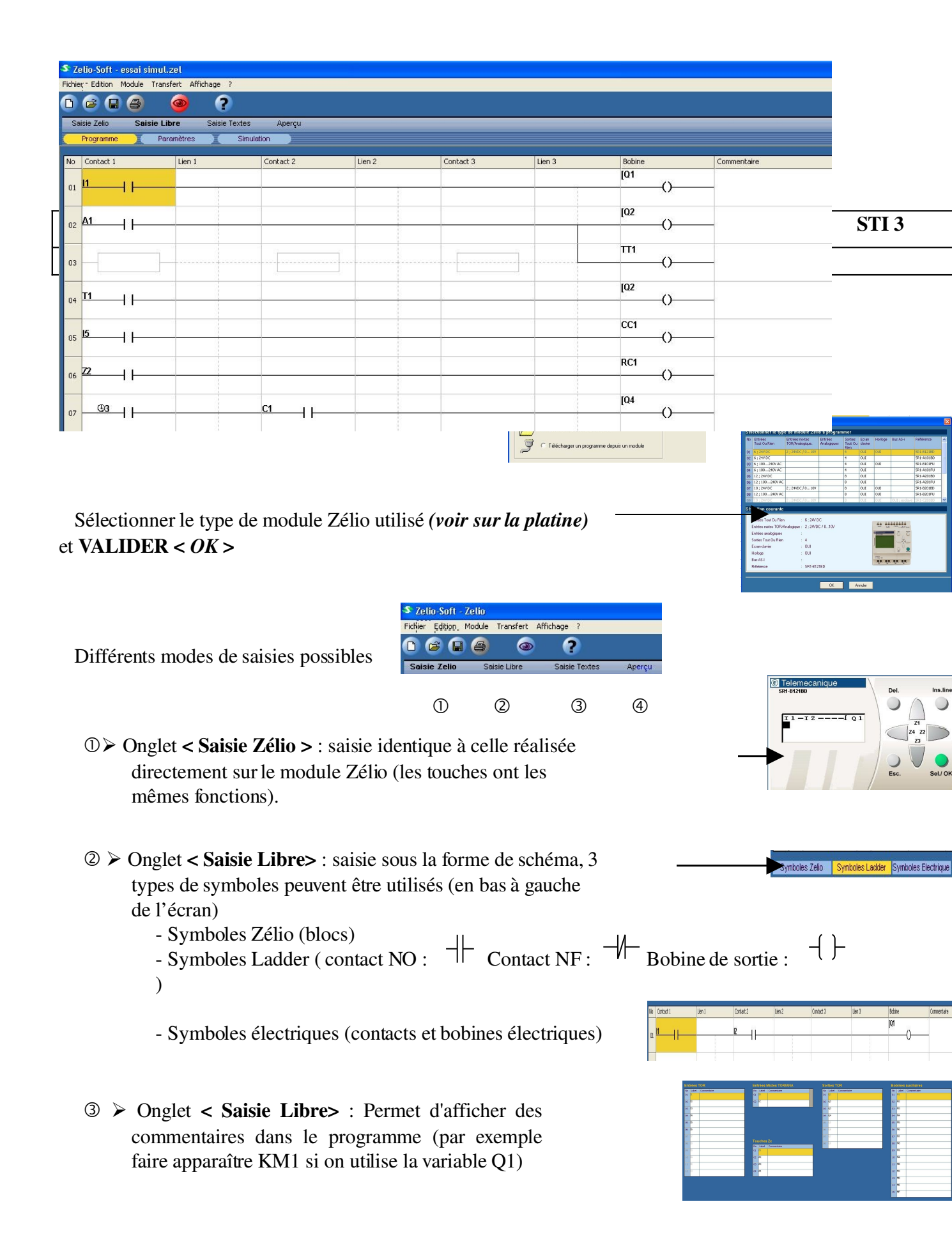

(4) > Onglet < Aperçu> : permet de visualiser le programme mais aucune modification possible.

#### AIDE A LA PROGRAMMATION

Sélectionner l'aide < ? > en haut de l'écran

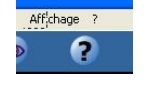

Cliquer sur < Aide Zélio – Soft > : ouverture de la fenêtre d'aide

Sélectionner l'onglet **< SHOW >** et sélectionner l'animation souhaitée, exemples :

> Saisie contacts, bobines, blocs analogiques Saisie liaisons

|   | 🥏 Aide                 | Zelio-Soft                 |                |               |           |           |           |   |
|---|------------------------|----------------------------|----------------|---------------|-----------|-----------|-----------|---|
|   | <sup>'</sup> Fichier E | dition Signe               | et Options     | ?             |           |           |           |   |
| 1 | Index                  | Précédent                  | Imprimer       | <u>D</u> ébut | QUICK     | Méthode   | Show      | Ī |
|   |                        |                            |                | Démo          | nstratio  | n de quei | ques pi   | 1 |
|   | Saisi bloc:            | e contacts,<br>s analogiqu | bobines,<br>es | Sai           | sie Zelio | Saisie I  | ibre<br>Q |   |
|   | Saisi                  | e liaisons                 |                |               | <b>*</b>  | 1         | Q         |   |
|   | ****                   | *****                      | *****          | ******        | *****     | ****      | ****      |   |

| LYCEE PAUL<br>VINCENSINI BASTIA | 2. <u>ZELIO - SOFT</u> | STI 3 |
|---------------------------------|------------------------|-------|
|                                 | BLOCS TEXTES           |       |

Les blocs textes permettent d'afficher des messages à l'écran du module zélio. Il est également possible d'afficher des valeurs de paramètres utilisés dans le programme (temporisation, compteurs, entrée analogique...).

Chaque bloc texte possède 2 entrées :

> Entrée set du bloc texte (TX) : affichage du message

Entrée Reset du bloc texte (RX) : affichage de l'écran initial (affichage de l'heure et de l'état des entrées / sorties)

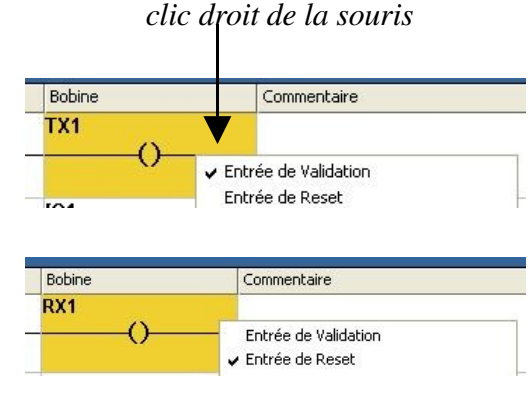

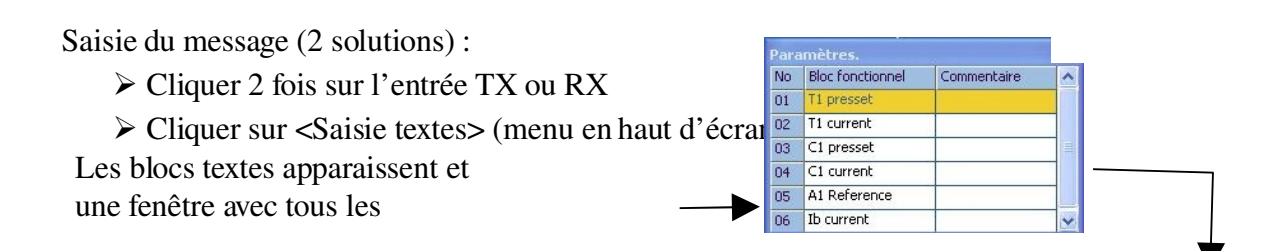

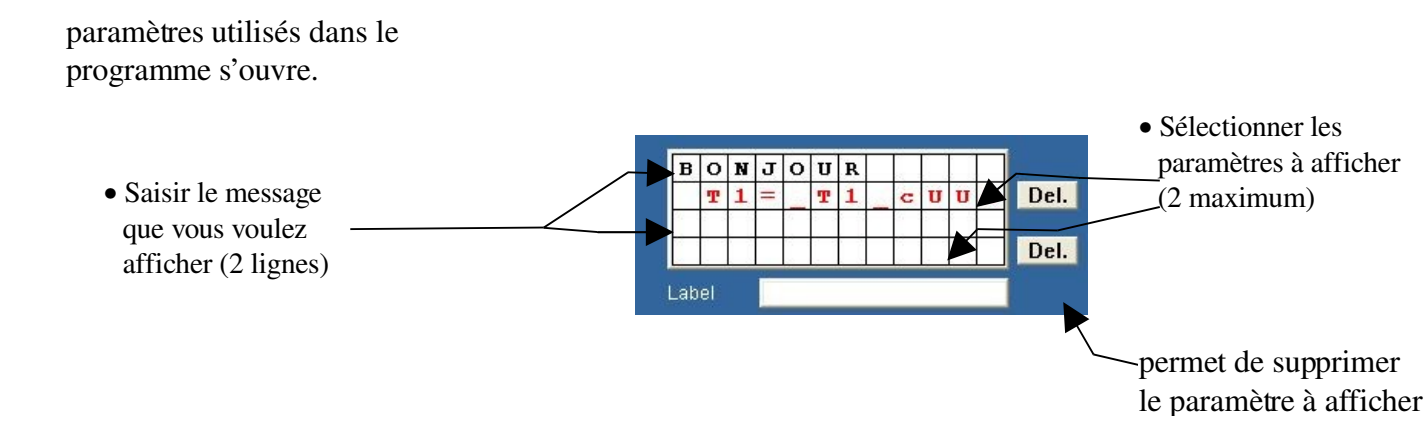

Simulation des blocs textes : Passer en mode simulation et sélectionner <Saisie Zélio>, une fenêtre représentant l'écran du module s'ouvre.

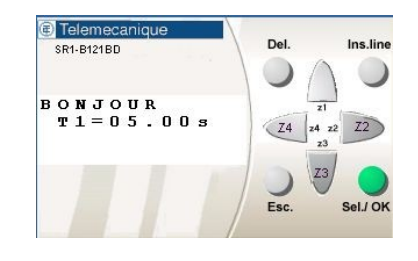

#### Pour en savoir plus Aide Zelio-Soft Affichage ? Sélectionner l'aide < ? > en haut de l'écran ? Précédent Imprimer Début QUICK Méthode Show Cliquer sur < Aide Zélio – Soft > : ouverture de la fenêtre d'aide o Zolic isie libre Saisie contacts, bobin blocs analogiques Sélectionner l'onglet **< SHOW >** et sélectionner : \*\*\*\*\*\* Saisie blocs textes

| YCEE PAUL<br>VINCENSINI BASTIA | 3. <u>ZELIO - SOFT</u> | STI 3 |
|--------------------------------|------------------------|-------|
|                                | TEMPORISATEURS         |       |

Ö Dans la fenêtre choix des éléments sélectionner :

Dans la colonne BOBINE, en utilisant la touche de droite de la souris vous pouvez sélectionner deux types d'entrées du

L'élément T peut être placédans la zone bobine ou la zone contact.

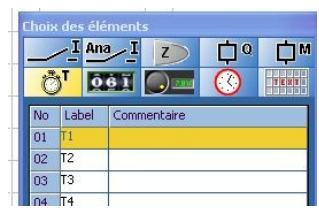

temporisateur :

- Entrée de validation (TT) : la temporisation est activée si la bobine est à l'état 1
- Entrée de reset (RT) : la temporisation est remise à zéro dès que la bobine est à l'
- Dans les colonnes CONTACT, vous utilisez la sortie de votre temporisateur comme une entrée de type tout ou rien. Important : un contact T ne sert à rien si dans votre programme

vous n'avez pas utilisé la bobine TT.

- Dans la fenêtre choix des éléments, configurer votre temporisateur en cliquant 2 fois sur le numéro sélectionné (clic gauche) :
   vous pouvez verrouiller ou non le
  - temporisateur,
  - vous devez sélectionner la base de temps et la valeur
  - on vous indique les entrés du
  - temporisateur utilisés (TT et RT)
  - vous devez sélectionner le type de temporisateur (voir exemple de lecture des chronogrammes cidessous)

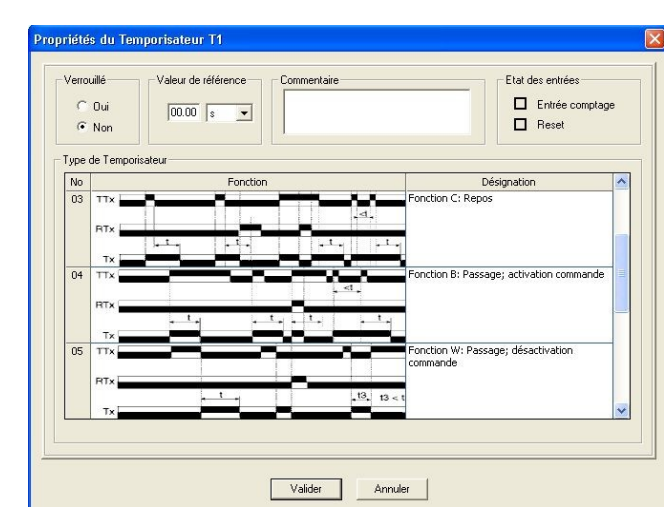

Lien 1

#### EXEMPLE DE LECTURE DES DIAGRAMMES

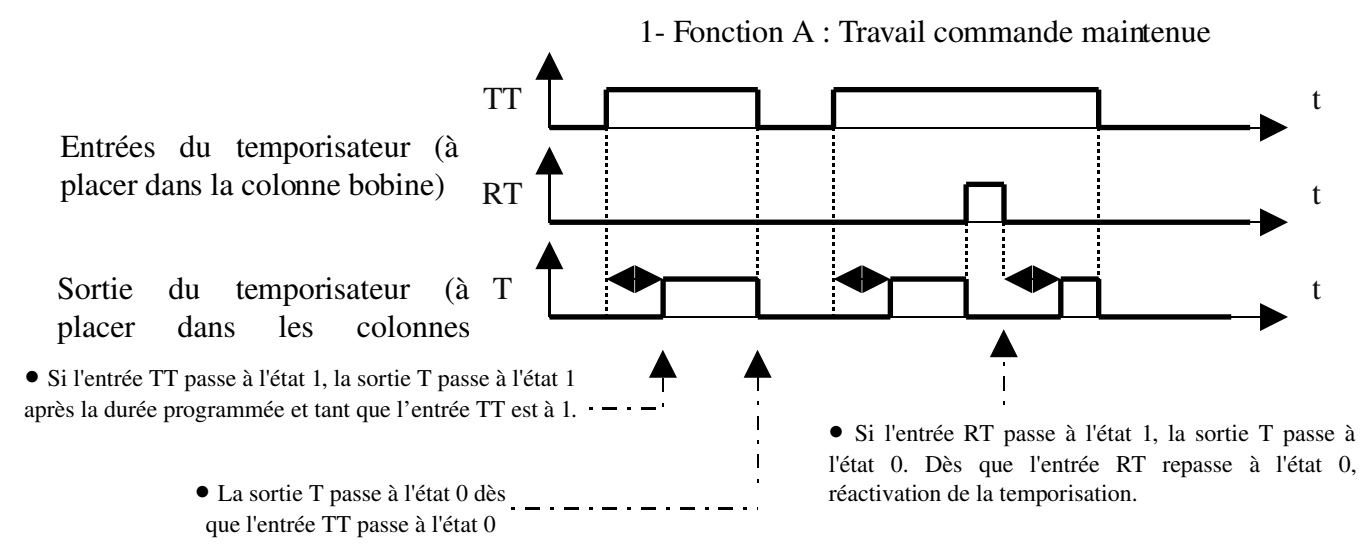

#### Pour en savoir plus

Sélectionner l'aide < ? > en haut de l'écran

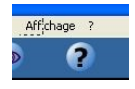

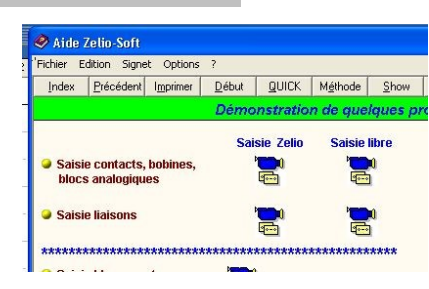

#### Cliquer sur < Aide Zélio – Soft > : ouverture de la fenêtre d'aide

Sélectionner l'onglet **< SHOW >** et sélectionner :

Saisie bloc temporisateur

| YCEE PAUL<br>VINCENSINI BASTIA | 4. <u>ZELIO - SOFT</u>          | STI 3 |
|--------------------------------|---------------------------------|-------|
|                                | BLOCS COMPARAISONS ET COMPTEURS |       |

#### **<u>1- Les blocs comparaisons ou analogiques (A)</u>**

Le module Zélio possède 2 entrées analogiques, grâce à celles-ci, on peut programmer des blocs comparaisons.

NB : les entrées analogiques peuvent également être utilisées en Tout Ou Rien.

Dans la fenêtre choix des éléments sélectionner :

L'élément A peut être uniquement placé dans la zone contact (NO ou NF).

Définir les propriétés du bloc comparaison A : Cliquer 2 fois (clic gauche) sur le bloc à Ou · No configurer (zone contact ou dans le lvpe de Blo menu choix des éléments). No Désignation Ib <= Rel Saisir la valeur de Ib >= Ref Sélectionner le type de Ic <= Ref comparateur Valider Annuler VALID

#### 2- Les blocs compteurs (C)

#### <u>061</u>

Dans la fenêtre choix des éléments sélectionner : L'élément C peut être placé dans la zone contact (NO ou NF) ou dans la zone bobine

 Définir les propriétés du bloc comparaison A : Cliquer 2 fois (clic gauche) sur le compteur à configurer. Indique le type d'entrée Saisir la valeur à
 Utilisation des entrées compteur (zone bobine)

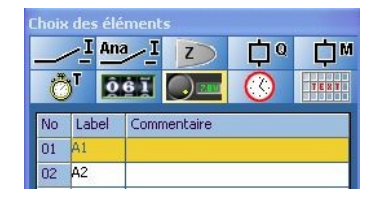

ropriétés du compteur C

Valider

Annuler

- Entrée de Comptage : le compteur s'incrémente de 1 chaque fois que l'entrée CC passe à l'état 1.
- Entrée de Reset : remise à zéro du compteur quand l'entrée RC passe à l'état1
- Entrée de Direction : si l'entrée DC est à l'état 1, le compteur décrémente de 1 chaque fois que l'entrée CC passe à l'état 1.

Utilisation des sorties compteur (zone contact) : la sortie C du compteur passe à l'état 1 quand la valeur du compteur est égale à la valeur à atteindre.

#### Pour en savoir plus

Sélectionner l'aide < ? > en haut de l'écran

Cliquer sur < Aide Zélio – Soft > : ouverture de la fenêtre d'aide

Sélectionner l'onglet **< SHOW >** et sélectionner :

Saisie blocs analogiques Saisie blocs compteurs

| YCEE PAUL<br>VINCENSINI BASTIA | 5. <u>ZELIO - SOFT</u> | STI 3 |
|--------------------------------|------------------------|-------|
|                                | HORLOGES               |       |

 $\bigcirc$ 

Affichage ?

?

Dans la fenêtre choix des éléments sélectionner :

L'élément peut être uniquement placé dans la zone contact (NO ou NF).

 Définir les propriétés de l'horloge : Cliquer 2 fois (clic gauche) sur l'horloge à configurer (zone des éléments).

Vous pouvez programmer 4 plages horaires pour chaque horloge.

2MET\_tp2.12\_zelio.doc

Bobine RC1 Bobine DC1 ()

| VALIDER |  |
|---------|--|
|         |  |

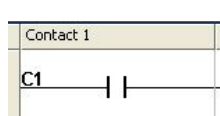

| Index           | Précédent                   | Imprimer        | <u>D</u> ébut  | QUICK      | Méthode  | Show |
|-----------------|-----------------------------|-----------------|----------------|------------|----------|------|
|                 |                             |                 | Démo           | nstratio   | n de que | ques |
|                 |                             |                 | Sai            | isie Zelio | Saisie I | ibre |
| Sais<br>bloc    | ie contacts,<br>s analogiqu | bobines,<br>Ies |                | <b>1</b>   |          | Ú    |
| Saisie liaisons |                             |                 | 1 <b>111</b> 1 | 100        | 0        |      |
| 🥥 Sais          | ie liaisons                 |                 |                | 6          | 9        | Ĩ.   |

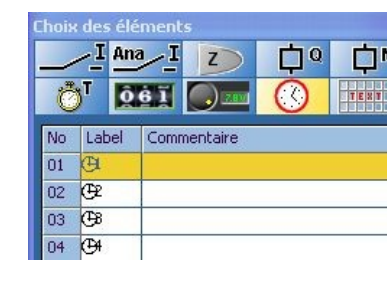

|          | Canal A<br>Canal A<br>Form Lundi • à Lundi • De <indéfini> à <indéfini> • à <indéfini> •<br/>On 15:00 (hhr.mm) Off 22:00 (hhr.mm)<br/>On</indéfini></indéfini></indéfini> |
|----------|----------------------------------------------------------------------------------------------------|
|          | Canal C<br>De (Indéfini)                                                                                                    |
| horaires | 00 01 02 03 04 05 06 07 08 09 10 11 12 13 14 15 16 17 18 19 20 21 22 23<br>Lundi<br>Merdi<br>Meroredi                                                                     |
| 9 -      | Jeudi<br>Vendredi<br>Samedi<br>Dimanche                                                                                                    |
|          | Valider Annuler                                                                                                    |

Les plages horaires apparaissent en

#### VALIDER

#### Pour en savoir plus Aide Zelio-Soft Aff;chage ? Sélectionner l'aide < ? > en haut de l'écran ? Index Précédent Imprimer Début QUICK Méthode Show Cliquer sur < Aide Zélio – Soft > : ouverture de la fenêtre d'aide ie Zelio libre e contacts, bob blocs analogiq Sélectionner l'onglet **< SHOW >** et sélectionner : Saisie bloc horloge

| LYCEE PAUL<br>VINCENSINI BASTIA | 6. <u>ZELIO - SOFT</u>              | STI 3 |
|---------------------------------|-------------------------------------|-------|
|                                 | SAISIE ET IMPRESSION D'UN PROGRAMME |       |

Dans la fenêtre <choix des éléments>, saisir le type d'élément que vous souhaitez insérer dans votre programme.

Sélectionner la ligne correspondant au numéro de l'élément que vous voulez placer dans votre programme (il sera surligné en jaune).

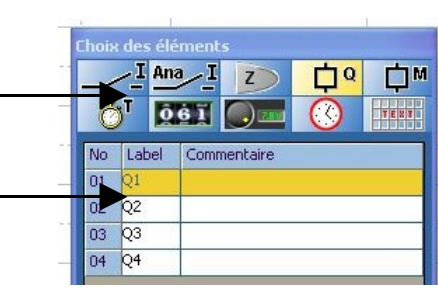

Avec le clic gauche de la souris, déplacer l'élément sur votre page de programme. (zone contact pour les entrées et zone bobine ou zone contact pour les sorties)

### **<u>1- Les entrées Tout ou Rien (I)</u>**

Sélectionner une entrée et avec le clic droit de la souris, sélectionner le type de contact.

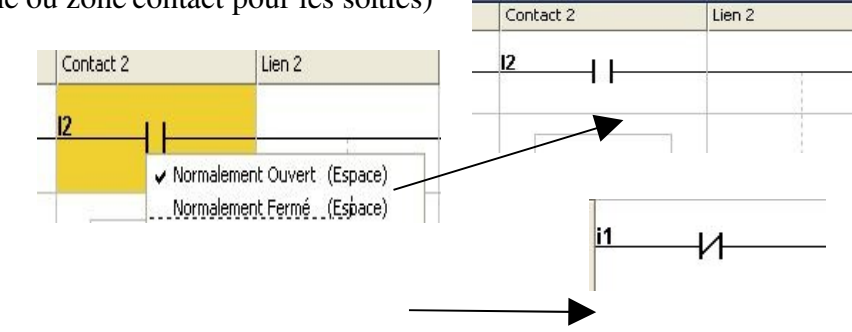

**NB :** la même entrée peut être utilisées plusieurs fois dans le programme (type NO ou NF). **ATTENTION :** une sortie peut également être utilisée dans la zone contact.

#### 2- Les touches du module (Z)

Les 4 touches du module Zélio peuvent être utilisées comme des boutons poussoir de commande et être utilisées comme 4 entrées distinctes dans le programme. Attention, il faut penser à configurer le module pour que les touches soient actives.

#### 3- Les sorties Tout ou Rien (Q)

Sélectionner une sortie et avec le clic droit de la souris, sélectionner le type de d'activation.

① Actif sur Etat : "Contacteur" la sortie est à l'état logique 1 si le résultat de l'équation d'activation vaut 1 (même comportement qu'une bobine de contacteur).

No Contact 1

01

② Actif sur Front : "Télérupteur" la sortie passe à l'état logique 1 dès que l'équation d'activation passe de 0 à 1 et reste à 1 jusqu'au prochain passage de l'état 0 à l'état 1 (même comportement qu'un télérupteur).

③ Mémorisation activation : "Set" la sortie passe à l'état logique 1 dès que l'équation d'activation passe de 0 à 1 et reste à l'état 1 tant qu'il n'y a pas désactivation (reset).

④ Mémorisation désactivation : "Reset" la sortie passe à l'état logique 0 dès que l'équation de désactivation passe de 0 à 1 et reste à l'état 0 tant qu'il n'y a pas d'activation (set).

#### **<u>4- Bits internes (M)</u>**

Les bits internes peuvent être commandés comme des sorties et être utilisés par la suite dans la zone contact comme des entrées.

#### **<u>5- LIAISONS ENTRE ELEMENTS</u>**

- A l'aide de la souris, cliquer sur les liaisons que vous voulez tracer.
- Pour effacer une liaison, cliquer sur celle-ci

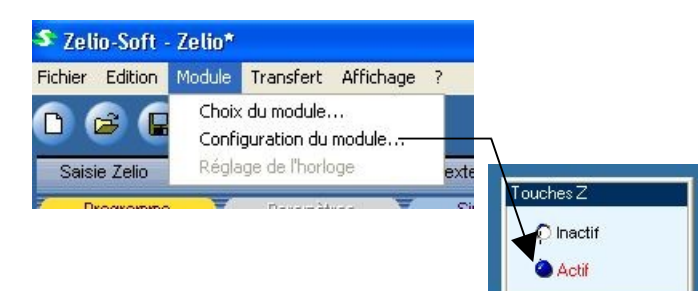

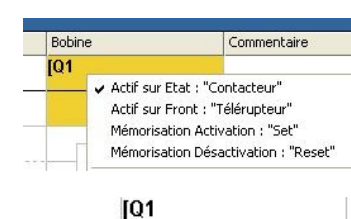

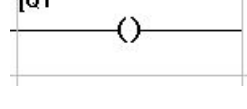

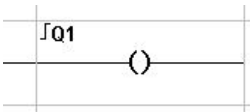

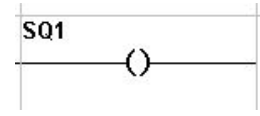

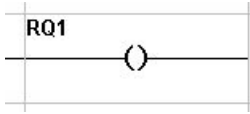

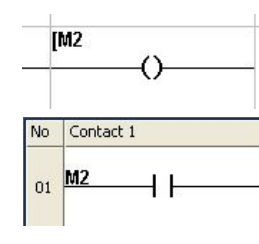

## **6- COUPER, COPIER, COLER, SUPPRIMER ET INSERER**

|    |       | ✓ Normalement Ouvert | (Espace)       |
|----|-------|----------------------|----------------|
|    |       | Normalement Fermé    | (Espace)       |
|    |       | Couper               | (Ctrl + X)     |
|    |       | Copier               | (Ctrl + C)     |
| -  |       | Coller               | (Ctrl + V)     |
| T1 | — I H | Supprimer            | (Suppr)        |
| -  |       | Insérer une Ligne    | (Inser)        |
| 15 |       | Propriétés           | (Alt + Entrée) |

A l'aide du clic droit de la souris, un menu apparaît et sélectionner l'action que vous souhaitez :

couper copier coller

|--|

Vous pouvez également supprimer ou insérer une ligne à l'aide :

- de la souris,
- des touches <Suppr> et <Inser> du clavier.

Vous pouvez également copier ou déplacerune ligne entière :

#### > Copier une ligne

① sélectionner la ligne entière en cliquant sur le numéro de la ligne

② sur la barre de menu, sélectionner <Edition> et <Copier> ou utiliser le raccourci clavier CTRL+C

③ sélectionner une ligne

④ sur la barre de menu, sélectionner <Edition> et <Coller> ou utiliser le raccourci clavier CTRL+V

(vous pouvez également utiliser le clic droit de la souris)

#### > Déplacer une ligne

① sélectionner la ligne entière en cliquant sur le numéro de la ligne

@ sur la barre de menu, sélectionner < Edition> et < Couper> ou utiliser le raccourci clavier CTRL+X

3 sélectionner une ligne

④ sur la barre de menu, sélectionner <Edition> et <Coller> ou utiliser le raccourci clavier CTRL+C

(vous pouvez également utiliser le clic droit de la souris)

### **<u>7- IMPRESSION</u>**

| leprésentation du programme                                  | Contenu du dossier                                                                                                    |
|--------------------------------------------------------------|----------------------------------------------------------------------------------------------------|
| C Symboles Zelio<br>Symboles Ladder<br>C Symboles Electrique | <ul> <li>☐ Liste des entrées/sorties</li> <li>☐ Paramètres.</li> <li>☐ Bloc-textes.</li> <li>☐ Annexes</li> <li>☐ Tout</li> </ul> |

Sur la barre de menu, sélectionner <Fichier>

et <Impression du dossier>

Sélectionner le type de

Contenu du dossier : décocher toutes lescases pour imprimer uniquement le

nraaramma

| LYCEE PAUL<br>VINCENSINI BASTIA | 7. <u>ZELIO - SOFT</u>          | STI 3 |
|---------------------------------|---------------------------------|-------|
|                                 | TEST DE COHERENCE ET SIMULATION |       |

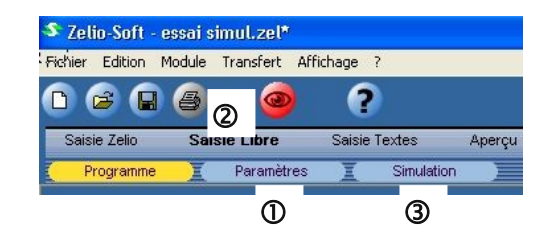

#### **<u>O-Vérification des paramètres :</u>**Cliquer sur <Paramètres>

La liste complète des paramètres apparaît, vous pouvez apporter des modifications en cliquant 2 fois sur l'élément souhaité.

| No | Fonction | Label | Туре                           | Unité | Valeur    | Verrou | Affichage | Commentaire |
|----|----------|-------|--------------------------------|-------|-----------|--------|-----------|-------------|
| 01 | Tempo.   | T1    | A: Travail; commande maintenue | s     | 05.00     | NON    |           |             |
| 02 | Compteur | C1    |                                |       | 0010      | NON    |           |             |
| 03 | Horloge  | ⊕3    |                                |       |           | NON    |           | 1           |
| 04 | Analog   | A1    | 1: Ib <= R                     | Volt  | Ref = 2.0 | NON    |           |             |
| 05 | Visu.    | Ib    |                                |       |           |        |           |             |

#### **<u><b>O**- Test de cohérence :</u> Cliquer sur

Quand la saisie de votre programme est terminée, vérifier l'état de l'icône de

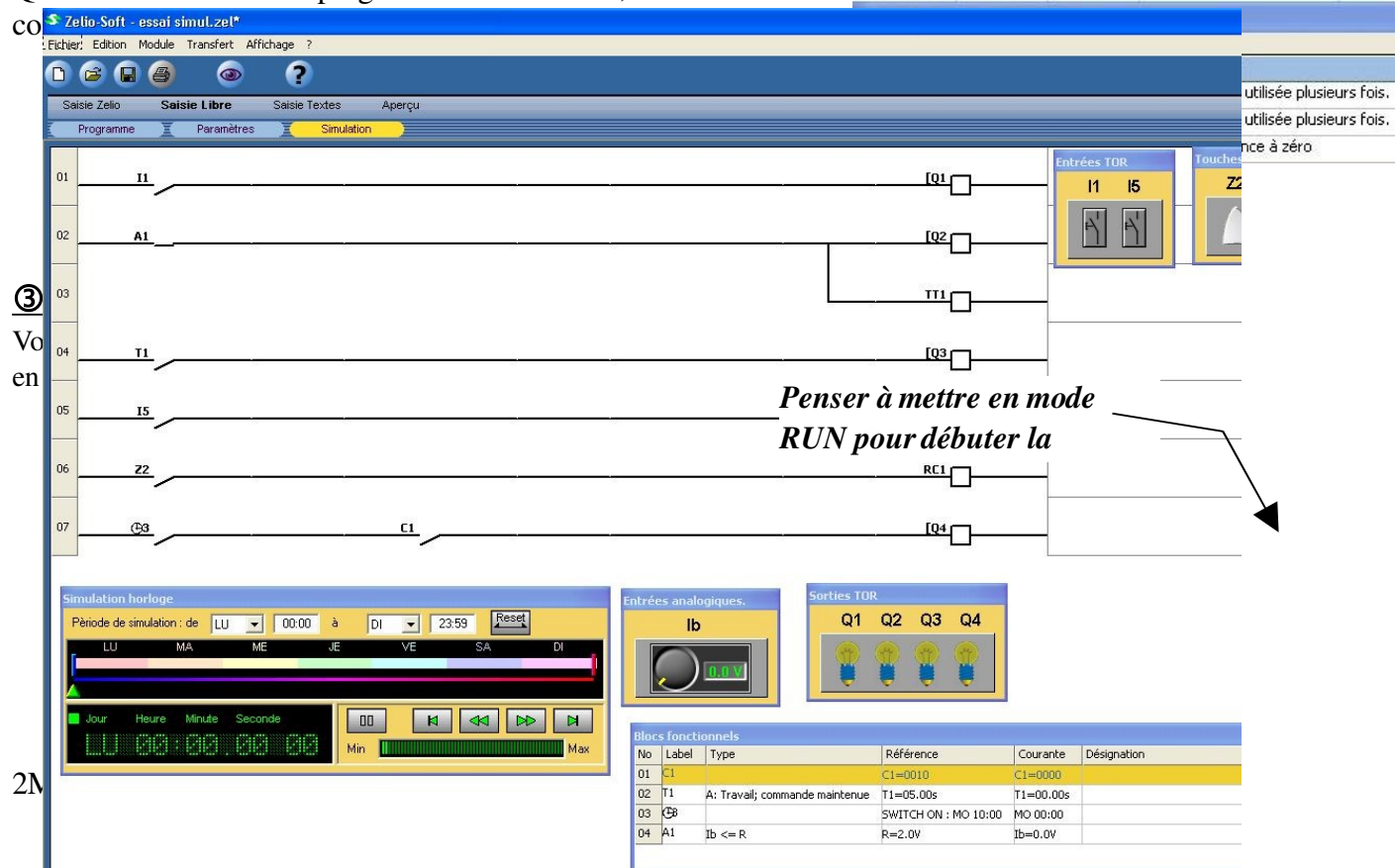

Voir page ci-

**T** 79

#### 3.1- Simulation des entrées (fugitives ou permanentes)

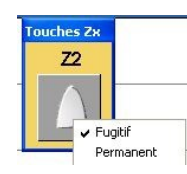

- fugitif : les contacts associés dans le programme passent en position travail seulement si vous cliquez sur Z1 (équivalent à un bouton poussoir).
- permanent : les contacts associés du programme passent en position travail quand vous cliquez une première fois sur Z1 et reviennent en position de repos quand vous cliquez une nouvelle fois sur Z1 (équivalent à un interrupteur).

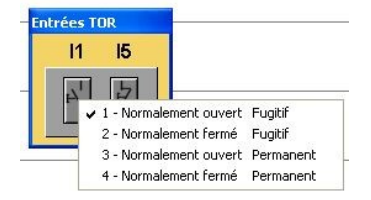

- Normalement ouvert (ou fermé) fugitif : équivalent à un bouton poussoir NO ou NF, quand vous cliquez dessus.
- Normalement ouvert (ou fermé) permanent : équivalent à un interrupteur NO ou NF.

#### 3.2- Simulation de l'horloge

Vous sélectionnez votre période soit :

- en sélectionnant les jours de début et de fin et en indiquant les heures à l'aide du clavier
- en déplaçant les curseurs à l'aide de la souris

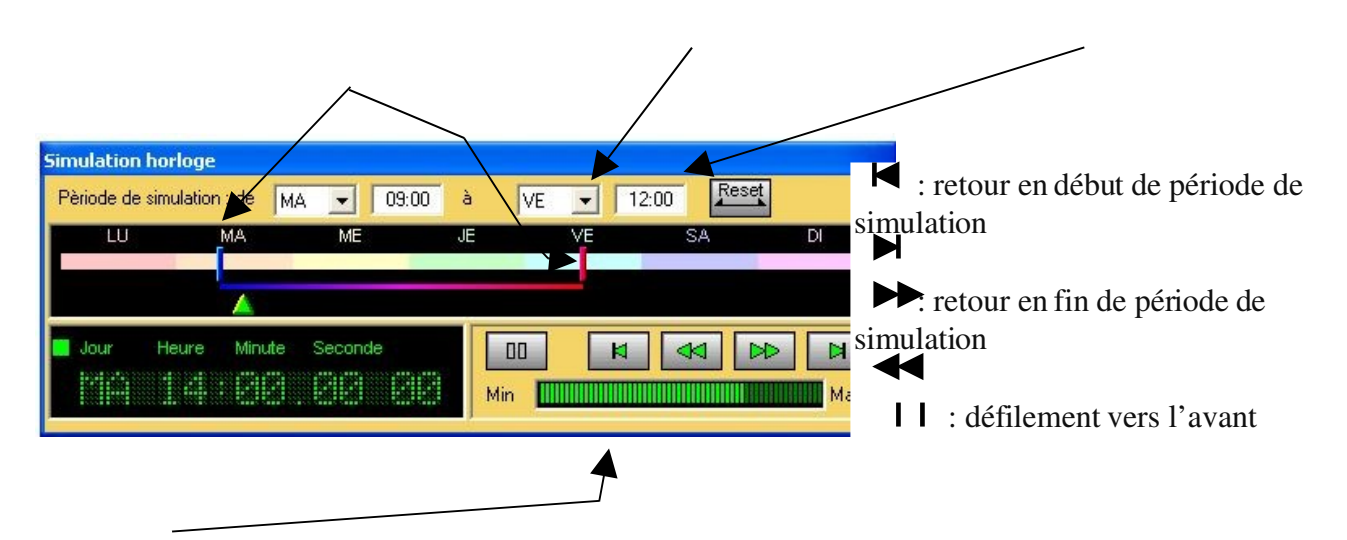

Sélection de la vitesse de défilement quand vous actionnez 📢 ou 🍉

# Pour en savoir plus

Sélectionner l'aide < ? > en haut de l'écran

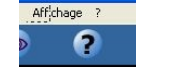

Cliquer sur < Aide Zélio – Soft > : ouverture de la fenêtre d'aide

Sélectionner l'onglet **< SHOW >** et sélectionner :

Simulation entrées TOR, sortie TOR, entrées analogiques Simulation bloc horloge

| 2 | 'Fichier E                | dition Signe               | t Options | ?             |            |          |           | l |
|---|---------------------------|----------------------------|-----------|---------------|------------|----------|-----------|---|
|   | Index                     | Précédent                  | Imprimer  | <u>D</u> ébut | QUICK      | Méthode  | Show      | [ |
| 7 |                           |                            |           | Démo          | onstratio  | n de que | lques pr  | 1 |
|   | Saisi                     | e contacts,                | bobines,  | Sai           | isie Zelio | Saisie I | ibre<br>Q |   |
| - | <ul> <li>Saisi</li> </ul> | s analogiqu<br>ie liaisons | es        |               | ' <b></b>  | 1        | ů.        |   |

| LYCEE PAUL<br>VINCENSINI BASTIA | 8. <u>ZELIO - SOFT</u>                 | STI 3 |
|---------------------------------|----------------------------------------|-------|
|                                 | <b>TRANSFERT ET MISE EN RUN / STOP</b> |       |

Cette fiche d'aide permet de réaliser un transfert de programme de l'ordinateur vers le module Zélio. Pour un transfert du module vers le PC réaliser la même procédure en modifiant les options.

### 1- <u>RACCORDER LE MODULE AU PORT SÉRIE (COM1 OU COM2) DU POSTE</u> <u>INFORMATIQUE</u>

### 2- PREPARATION DU MODULE POUR REALISER LE TANSFERT

Accéder au menu en appuyant sur la touche verte **O Sel./OK** 

➢ Sélectionner PC → Module

Sélectionner > OUI à la question change Prog ?

• Valider en appuyant sur la touche verte • Sel./OK

Le module doit afficher **< PRET >** 

#### 3- REALISER LE TRANSFERT A PARTIR DU POSTE INFORMATIQUE

A partir du logiciel Zélio-Soft réaliser les opérations suivantes :

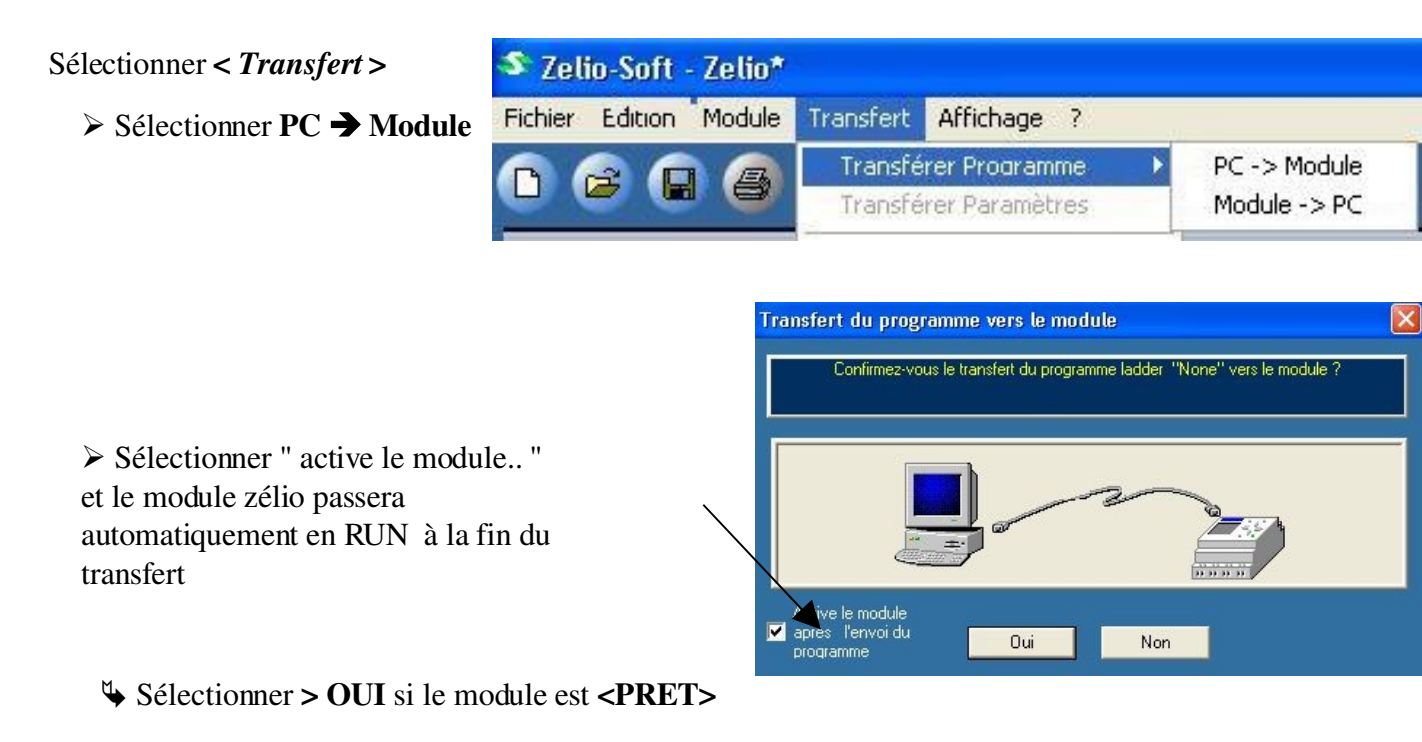

Si le transfert ne se réalise pas, vérifier sur quel port série vous êtes connecté et vérifier la configuration du logiciel.

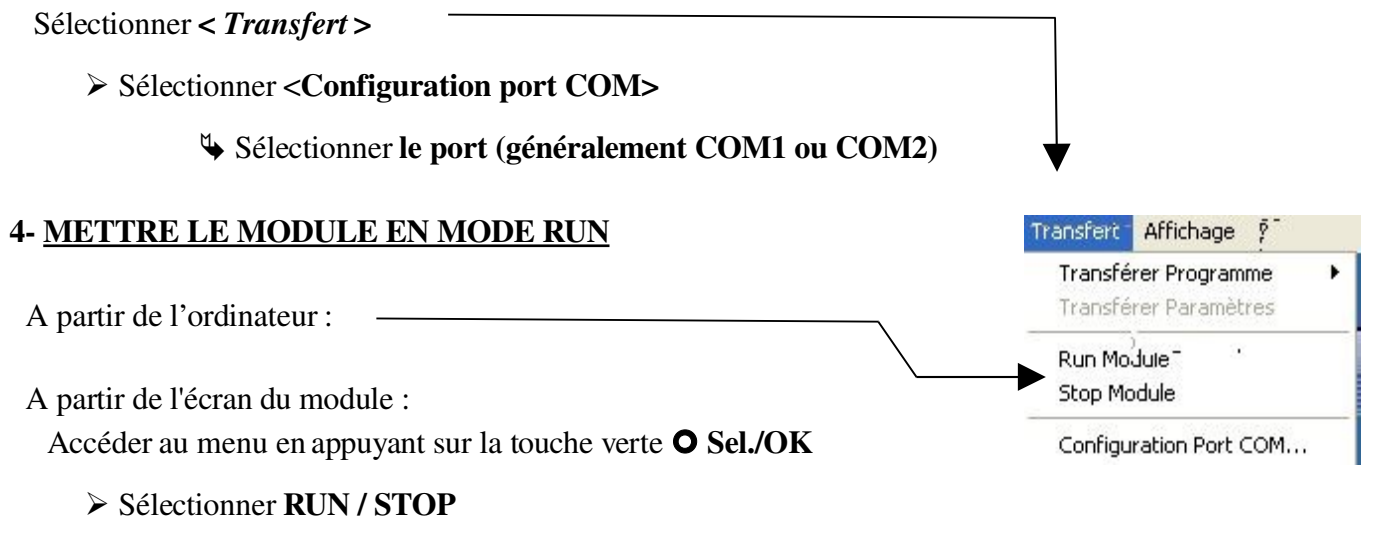

Sélectionner > YES pour mettre le module en RUN

# SCHEMAS A CONTACTS No Contact Lien 1 Contact Lien 2 Contact Lien 3 Bobine Commentaire

# PROGRAMMATION DU MODULE ZELIO

## Electricité en bâtiment tp2.4

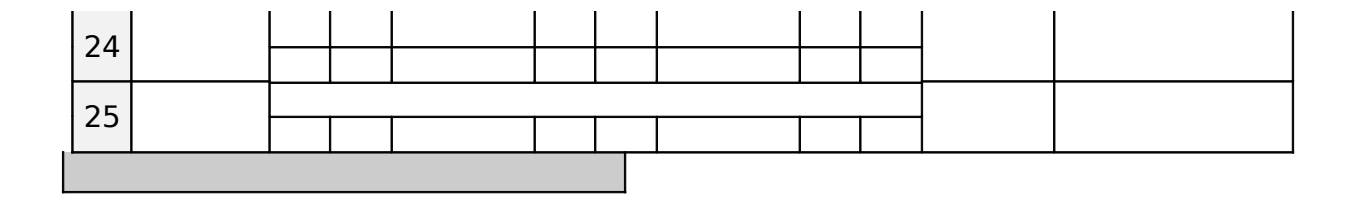

|    | ENTREES TOR |             |  |  |  |
|----|-------------|-------------|--|--|--|
| No | Label       | Commentaire |  |  |  |
| 01 | 11          |             |  |  |  |
| 02 | 12          |             |  |  |  |
| 03 | 13          |             |  |  |  |
| 04 | 14          |             |  |  |  |
| 05 | 15          |             |  |  |  |
| 06 | 16          |             |  |  |  |

| -  |                 |             |  |  |  |
|----|-----------------|-------------|--|--|--|
|    | ENTREES TOUCHES |             |  |  |  |
| No | Label           | Commentaire |  |  |  |
| 01 | Z1              |             |  |  |  |
| 02 | Z2              |             |  |  |  |
| 03 | Z3              |             |  |  |  |
| 04 | Z4              |             |  |  |  |

|    | S     | ORTIES TOR  |
|----|-------|-------------|
| No | Label | Commentaire |
| 01 | Q1    |             |
| 02 | Q2    |             |
| 03 | Q3    |             |
| 04 | Q4    |             |

|    | BLOCS TEXTE |             |  |  |  |
|----|-------------|-------------|--|--|--|
| No | Label       | Commentaire |  |  |  |
| 01 | X1          |             |  |  |  |
| 02 | X2          |             |  |  |  |
| 03 | X3          |             |  |  |  |
| 04 | X4          |             |  |  |  |

| BOBINES AUXILIAIRES |       |             |  |  |  |
|---------------------|-------|-------------|--|--|--|
| No                  | Label | Commentaire |  |  |  |
| 01                  | M1    |             |  |  |  |
| 02                  | M2    |             |  |  |  |
| 03                  | M3    |             |  |  |  |
| 04                  | M4    |             |  |  |  |
| 05                  | M5    |             |  |  |  |
| 06                  | M6    |             |  |  |  |
| 07                  | M7    |             |  |  |  |
| 08                  | M8    |             |  |  |  |
| 09                  | M9    |             |  |  |  |
| 10                  | MA    |             |  |  |  |
| 11                  | MB    |             |  |  |  |
| 12                  | MC    |             |  |  |  |
| 13                  | MD    |             |  |  |  |
| 14                  | ME    |             |  |  |  |
| 15                  | MF    |             |  |  |  |

|                   | COMPTEURS |       |        |             |  |
|-------------------|-----------|-------|--------|-------------|--|
|                   | No        | Label | Valeur | Commentaire |  |
|                   | 01        | C1    |        |             |  |
|                   | 02        | C2    |        |             |  |
|                   | 03        | C3    |        |             |  |
|                   | 04        | C4    |        |             |  |
| 2MET tp2 12 zeli  | 05        | C5    | _      | 8 -         |  |
| 200121_tp2012_200 | 06        | C6    |        |             |  |
|                   | 07        | C7    |        |             |  |
|                   | 08        | C8    |        |             |  |

| TEMPORISATEURS |       |        |      |             |  |  |  |
|----------------|-------|--------|------|-------------|--|--|--|
| No             | Label | Valeur | Туре | Commentaire |  |  |  |
| 01             | T1    |        |      |             |  |  |  |
| 02             | T2    |        |      |             |  |  |  |
| 03             | T3    |        |      |             |  |  |  |
| 04             | T4    |        |      |             |  |  |  |
| 05             | T5    |        |      |             |  |  |  |
| 06             | T6    |        |      |             |  |  |  |
| 07             | T7    |        |      |             |  |  |  |
| 08             | T8    |        |      |             |  |  |  |